# ACTIVATING WEBADVISOR

**STEP 1** Go to the WebAdvisor site.

| UNIVERSITY OF GUAM                                                           |   |                                                              |
|------------------------------------------------------------------------------|---|--------------------------------------------------------------|
|                                                                              |   | LOG IN MAIN MENU CONTACT US                                  |
|                                                                              | 3 | Students                                                     |
| Welcome Guest!                                                               |   | Faculty                                                      |
| WebAdvisor gives students, staff, and the community access to our databases. |   | Employees                                                    |
| Select your point of entry to the right.                                     |   |                                                              |
|                                                                              |   |                                                              |
|                                                                              |   |                                                              |
|                                                                              |   |                                                              |
|                                                                              |   |                                                              |
|                                                                              | 1 |                                                              |
|                                                                              |   | Account Information Im New to WebAdvisor What's My Password? |
|                                                                              |   | WebAdVisor 3.0                                               |

Click on the corresponding link (i.e. Students, Faculty, or Employees)

#### STEP 2 Click on the What's my User ID? link

The following links may display confidential information.

| User Account                                | Registration        |
|---------------------------------------------|---------------------|
| I'm New to WebAdvisor<br>What's my User ID? | Search for Sections |

#### **STEP 3** Enter information and click submit.

| what's my user id? |
|--------------------|
|--------------------|

In order to retrieve your User ID you must fill in your last name and one of the two additional identifying numbers.

| * = Reqi  | uired      |        |
|-----------|------------|--------|
| Las       | st Name*   |        |
| SSI<br>OR | N          |        |
| Uni       | versity ID |        |
|           |            | SUBMIT |

**NOTE:** For your security, your session may be timed out if no action is taken. In this case, please restart from the top instruction.

#### **STEP 4** Take note of your **User Name**

|        | VERSIT                 | Y OF GU            | JAM<br>Help  | CONTACT US                           |
|--------|------------------------|--------------------|--------------|--------------------------------------|
|        | CURRENT STUDE          | ENTS               |              | Welcome Guest!                       |
|        | Login: <b>xxxxxxxx</b> | Here's Your U<br>с | ser ID       |                                      |
| LOG IN | MAIN MENU              | STUDENTS MENU      | What<br>HELP | <u>'s My Password?</u><br>CONTACT US |
|        |                        |                    | Web A        | ÓVÍSOF3.0<br>red by datatel          |

#### STEP 5 Click on the Log In button of your browser

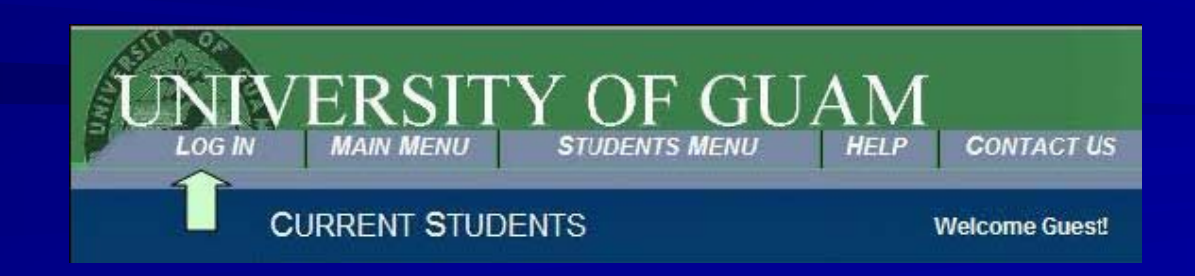

#### STEP 6 Enter your User Name and Password (from STEP 4)

| UNIVERS                             | SITY OF<br>MAIN MENU | GUAM<br>STUDENTS MENU | CONTACT US     |
|-------------------------------------|----------------------|-----------------------|----------------|
| CURRENT                             | STUDENTS             |                       | Welcome Guest! |
| User ID:<br>Password:<br>Show Hint: |                      | og In                 |                |
| LOG                                 | N MAIN MENU          | STUDENTS MENU         | CONTACT US     |

**NOTE:** Your temporary **Password** will be your birthdate in the form of **mmddyy** (For example: for the birthdate of March 07, 1979 - the password will be 030779)

#### **STEP 7** Use the same **User ID** (from STEP 4)

#### Type in **Old Password** (mmddyy)

| UNIVERSIT                           | TY OF GUAM                                                      |
|-------------------------------------|-----------------------------------------------------------------|
|                                     | LOG OUT MAIN MENO CONTACT US                                    |
|                                     |                                                                 |
|                                     |                                                                 |
|                                     | Change Password                                                 |
| Your pases<br>a new pass            | word has expired. Please choose sword.                          |
| Your new passw<br>letters and numbe | ord must be 6 to 9 characters in length and include both<br>rs. |
| * = Required                        |                                                                 |
|                                     |                                                                 |
| User ID:*                           | XXXXXXXXX                                                       |
| Old Password:*                      | •••••                                                           |
| New Password:*                      | •••••                                                           |
| Confirm Password                    | * •••••                                                         |
| My password hint:                   |                                                                 |
|                                     | SUBMIT                                                          |
|                                     |                                                                 |
|                                     | LOG OUT MAIN MENU CONTACT US                                    |
|                                     | Mohadiane                                                       |

(**IMPORTANT:** Your New Password must be 6 to 9 characters in length and include both letters and numbers.)

NOTE: It is highly recommended for your convenience to set a password hint

### IN CASE DEFAULT PASSWORD DOESN'T LOG YOU IN...

Step 1: You need to retrieve your PIN number from the Admissions and Records Office located at the Field House (1<sup>st</sup> FIr.) You will need your PIN to access your etriton email account.

Step 2: Access the WebAdvisor; Once on the main menu, click on Students.

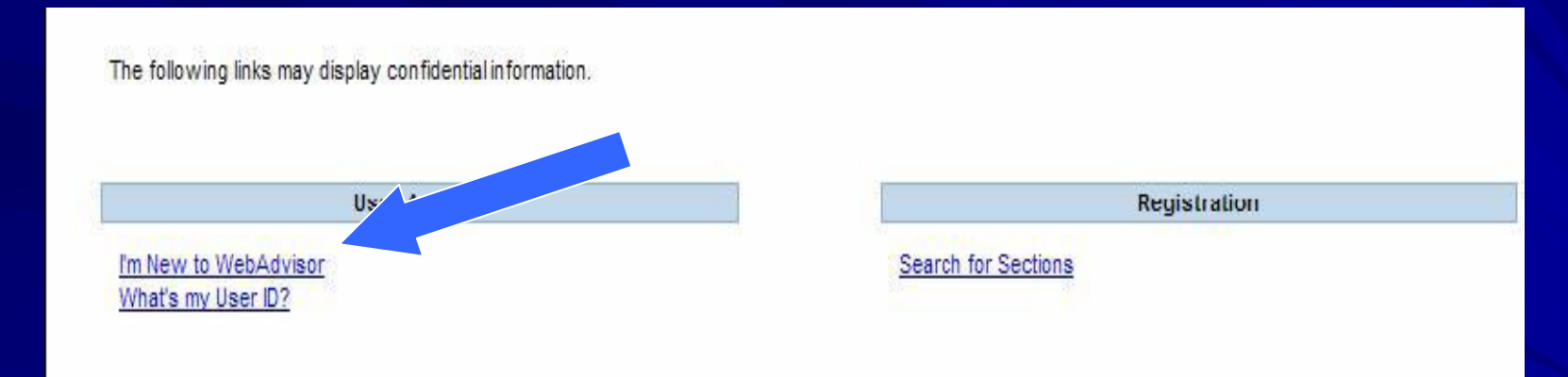

- Click on "I'm new to WebAdvisor"

Step 3: It will bring you to this page, read the steps and click "OK" when done.

| UNI | VERSITY OF GUAM                                                                                                    | LOG IN MAIN MENU | STUDENTS MENU CONTACT US |
|-----|----------------------------------------------------------------------------------------------------|------------------|--------------------------|
|     | CURRENT STUDENTS                                                                                                    |                  | Welcome Guest!           |
|     | <b>New to WebAdvisor</b><br>Follow these four steps to log in for the first time.<br>1. Get your user ID<br>2. Reset your password<br>3. Check your e-mail to receive your password.<br>4. Log in<br>Click OK to proceed to step 1 | ОК               |                          |
|     |                                                                                                    | LOG IN MAIN MENU | STUDENTS MENU CONTACT US |
|     |                                                                                                    |                  | WebAdVISOI 3.0           |

#### Step 4: Enter your information and then click SUBMIT

| UNI | VERSITY OF GUAM<br>Log in Main Menu Students Menu Heli                                                                                     | P <b>C</b> ONTACT <b>U</b> S |
|-----|----------------------------------------------------------------------------------------------------|------------------------------|
|     | CURRENT STUDENTS                                                                                                    | Welcome Guest!               |
|     | What's my User ID?<br>In order to retrieve your User ID you must fill in your last name and one of the two additional identifying numbers. |                              |
|     | * = Required Last Name * galvez                                                                                                    |                              |
|     | SSN OR University ID                                                                                                    |                              |
|     | SUBMIT                                                                                                    |                              |

Step 5: Click on your etriton email account and then click SUBMIT

| UNI | VERSITY OF GU                                                          | AM<br>Log IN MAIN MENU STUDENTS MENU                    | HELP CONTACT US |
|-----|------------------------------------------------------------------------|---------------------------------------------------------|-----------------|
|     | CURRENT STUDENTS                                                       |                                                         | Welcome Guest!  |
|     |                                                                        | Select an e-mail address                                |                 |
|     | * = Required                                                           |                                                         |                 |
|     | Here's your Login<br>Send my temporary password to this email address* | galveze<br>egalvez@uguam.uog.edu<br>eden@etriton.edu.gu |                 |
|     |                                                                        | LOG IN MAIN MENU STUDENTS MENU                          | HELP CONTACT US |

NOTE: The WebAdvisor will send a temporary password to your email account

## ACCESSING YOUR ETRITON EMAIL ACCOUNT

Go to the WebAdvisor's main menu. Click on "New Student Webmail" (found on the left)

| UNIVERSITY OF GUAM                                                                                                    | LOG IN MAIN MENU CONTACT US                                   |
|----------------------------------------------------------------------------------------------------|---------------------------------------------------------------|
| Welcome Guest!<br>WebAdvisor gives students, staff, and the community access<br>to our databases.<br>Select your point of entry to the right. | Students<br>Faculty<br>Employees                              |
| New Student WebMail                                                                                                    | Account Information I'm New to WebAdvisor What's My Password? |

| eTriton<br>WebMail                                                                           |  |  |
|----------------------------------------------------------------------------------------------|--|--|
| University of Guam                                                                           |  |  |
| User name :                                                                                  |  |  |
| Password :                                                                                   |  |  |
| Login Encrypted login                                                                        |  |  |
| Forgot your password?                                                                        |  |  |
| Click here for fast login                                                                    |  |  |
| Powered by <u>IceWarp Software Merak Email Server</u><br>IceWarp Web Mail 5.6.7 (Registered) |  |  |

Your user name is the prefix (all characters before the @ sign) of your e-triton email account.

Your password will be a lowercase "u", followed by your PIN number (six digit number) retrieved from the Admissions and Records Office. example: username: mhattori

password: u123456

```
From: donotreply@uogsvc.edu
Date: 2/3/2011 3:21:56 PM
To: egalvez@uguam.uog.edu
Subject: WebAdvisor response
```

Your WebAdvisor password has been reset at your request.

```
* Next:
1) Return to your web browser and Log In.
This is your new TEMPORARY password: dawn29ann.
*
2) The first time you log in you must define a new password that you will use from then on.
*
```

If you have received this e-mail in error, please contact your system administrator immediately.

You will receive a message from the WebAdvisor like this.

Using the temporary password, proceed in logging into WebAdvisor to reset your password.

If you have any questions or concerns regarding your WebAdvisor or e-triton account, please feel free to visit our office in the Field House